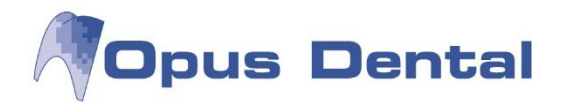

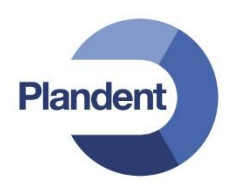

## **Opus Backup Service tool**

- Asenna Opus Service 6.0.63
- Käynnistä Opus Backup Configuration Tool kansiosta C:\Program Files\OpusDental\OpusService
   Opus.Backup.ConfigurationTool
- Klikkaa "Create a new backup task"

| Opus backup service  | configuration. Vers | ion 6.0.63.0       |                       |                        |                     |                |   |                          |                |            |
|----------------------|---------------------|--------------------|-----------------------|------------------------|---------------------|----------------|---|--------------------------|----------------|------------|
| nfigured backup task | 5                   |                    |                       |                        |                     |                |   |                          |                |            |
| erver instance name  | Database name       | Has been backed up | Last performed backup | Time since last backup | Next planned backup | Current status |   |                          |                |            |
|                      |                     |                    |                       |                        |                     |                |   |                          |                |            |
|                      |                     |                    |                       |                        |                     |                |   |                          |                |            |
|                      |                     |                    |                       |                        |                     |                |   |                          |                |            |
|                      |                     |                    |                       |                        |                     |                |   |                          |                |            |
|                      |                     |                    |                       |                        |                     |                |   |                          |                |            |
|                      |                     |                    |                       |                        |                     |                |   |                          |                |            |
|                      |                     |                    |                       |                        |                     |                |   |                          |                |            |
|                      |                     |                    |                       |                        |                     |                |   |                          |                |            |
|                      |                     |                    |                       |                        |                     |                |   |                          |                |            |
|                      |                     |                    |                       |                        |                     |                |   |                          |                |            |
|                      |                     |                    |                       |                        |                     |                |   |                          |                |            |
|                      |                     |                    |                       |                        |                     |                |   |                          |                |            |
|                      |                     |                    |                       |                        |                     |                |   |                          |                |            |
|                      |                     |                    |                       |                        |                     |                |   |                          |                |            |
|                      |                     |                    |                       |                        |                     |                |   |                          |                |            |
|                      |                     |                    |                       |                        |                     |                |   |                          |                |            |
|                      |                     |                    |                       |                        |                     |                |   |                          |                |            |
|                      |                     |                    |                       |                        |                     |                |   |                          | 1              |            |
|                      |                     |                    |                       |                        |                     |                | 1 | Create a new backup task | Edit the selec | ted backup |
|                      |                     |                    |                       |                        |                     |                | - |                          | fam.           |            |

 Määrittele palvelin ja tietokanta, sekä käyttäjätunnus (sa) ja salasana (Opus palvelimella yleensä Opus2008, ellei asennuksen yhteydessä ole toisin määritelty). Tarkista tietokantayhteys klikkaamalla "Verify database connection"

| Database server                                         | W7SYDANTI\OPUS -         |                           |
|---------------------------------------------------------|--------------------------|---------------------------|
| Database                                                | Opus 🗸                   |                           |
| Backup operator login                                   | sa                       | Create the specified user |
| Backup operator password                                | •••••                    |                           |
| Backup schedule settings —                              | veny database connection |                           |
| Backup file folder path                                 | :\OpusData\Backup        |                           |
| Time between backups 6                                  | 0 minutes 🔻              |                           |
|                                                         |                          |                           |
| Start taking backups at 06                              | :00 🌩                    |                           |
| Start taking backups at 06<br>Stop taking backups at 20 | :00<br>                  |                           |

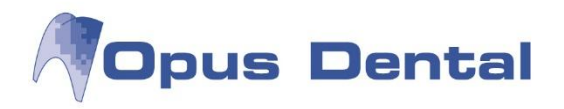

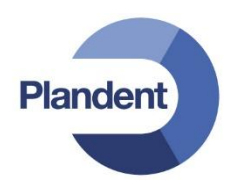

• Määrittele varmuuskopioinnin polku, sekä varmuuskopioinnin aikaväli ja aloitus- ja lopetusajat:

|                                                                                                    | 3                                                                                  |                           |
|----------------------------------------------------------------------------------------------------|------------------------------------------------------------------------------------|---------------------------|
| Database server                                                                                                    | W7SYDANTI\OPUS                                                                     | •                         |
| Database                                                                                                    | Opus                                                                               | •                         |
| Backup operator login                                                                                                    | sa                                                                                 | Create the specified user |
| Backup operator password                                                                                                    | •••••                                                                              |                           |
|                                                                                                    | verity database connection                                                         |                           |
| Backup schedule settings<br>Backup file folder path                                                                                 | Verity database connection                                                         |                           |
| Backup schedule settings<br>Backup file folder path C<br>Time between backups 6                                                     | Venny database connecti<br>\OpusData\Backup<br>0 minutes •                         |                           |
| Backup schedule settings<br>Backup file folder path<br>C<br>Time between backups<br>Start taking backups at 06                      | VopusData\Backup 0 minutes  .00  .00                                               |                           |
| Backup schedule settings<br>Backup file folder path<br>Time between backups<br>Start taking backups at<br>Stop taking backups at 20 | Venty database connective<br>VOpusData\Backup<br>0 minutes •<br>: 00 \$<br>: 00 \$ |                           |

Klikkaa lopuksi "Save" ja sulje ikkuna

| Opus backup service of  | configuration. Versi | on 6.0.63.0        |                       |                           |                     |                                          |                     |                 |
|-------------------------|----------------------|--------------------|-----------------------|---------------------------|---------------------|------------------------------------------|---------------------|-----------------|
| Configured backup tasks | 5                    |                    |                       |                           |                     |                                          |                     |                 |
| Server instance name    | Database name        | Has been backed up | Last performed backup | Time since last backup    | Next planned backup | Current status                           |                     |                 |
| W7SYDANTI\OPUS          | Opus                 | Yes                | 2013-12-31 10:00:51   | 203days 23hours 20mintues | 2014-07-23 10:00:00 | The backup task is correctly configured. | View backup history | Backup database |

Voit tehdä manuaalisen varmuuskopion tietokannasta klikkaamalla
 Backup database ja tarkistaa
 View backup history

varmuuskopiointihistorian painikkeesta

• Opus Backup Service tool voi myös lähettää automaattisen virheilmoituksen sähköpostiin.

| Määrittele sähköpostin asetukset painikkeesta | Configure service logging | . Rastita kohta | "Enable |
|-----------------------------------------------|---------------------------|-----------------|---------|
| administrative email alerts".                 |                           |                 |         |

| Enable admir   | histrative email alerts |
|----------------|-------------------------|
| Email settings |                         |
| From           | opuspalvelin@yritys.fi  |
| То             | vastaanottaja@yritys.fi |
| SMTP-server    | mail.yritys.fi          |
| Port           | 25                      |
| SMTP-serve     | er demands SSL          |
| Username       |                         |
| Password       |                         |
|                | Constant and            |

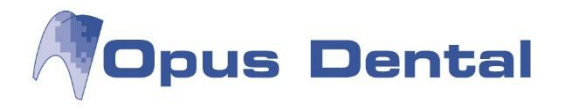

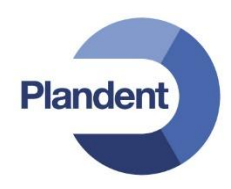

 Voit myös määritellä kansion, johon tehdään lokitiedosto varmuuskopioinnista. Rastita kohta "Enable logging to file" ja määritä kansio

| og <mark>file folde</mark> r | C:\OpusData\Backuplog |     |        |
|------------------------------|-----------------------|-----|--------|
|                              | Sa                    | ave | Cancel |